# LACIE NAS PORTS AND DIRECT-ATTACHED STORAGE

Review the table below for the USB and eSATA expansion ports on your LaCie NAS:

| Port    | LaCie 2big NAS | LaCie 5big NAS Pro |
|---------|----------------|--------------------|
| eSATA   | 1              | -                  |
| USB 2.0 | 1              | 2                  |
| USB 3.0 | _              | 2                  |

## DIRECT-ATTACHED STORAGE (DAS)

#### Connect

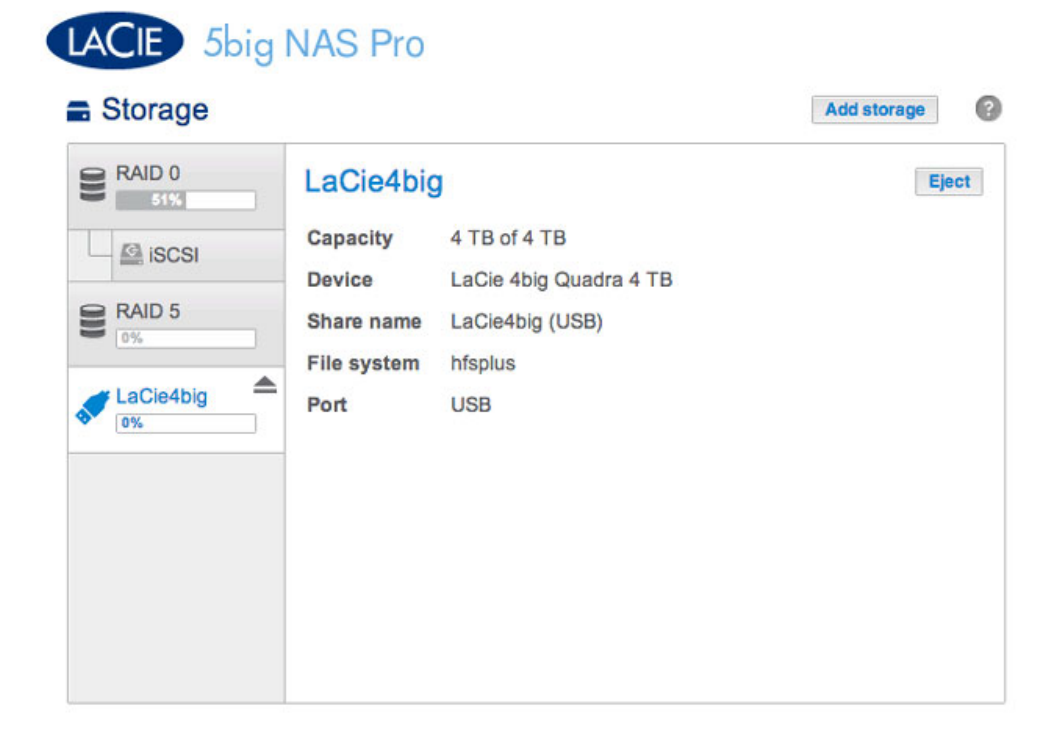

Connect a DAS to the LaCie NAS via USB or eSATA, and it will be listed on the **Dashboard > Storage** page. If you do not see your hard drive listed, confirm that it has been formatted using one of the following file systems:

- FAT32
- NTFS
- HFS+
- EXT2, EXT3, EXT4
- XFS

The name of the DAS cannot be changed on the Storage page.

#### DAS share

By default, a DAS becomes a Public share when it is connected to the LaCie NAS. You can change the DAS from a Public share to a Private share:

- 1. Go to **Dashboard > Shares** and select the configuration icon (pencil).
- 2. Choose Change to private share.

| Name            | Description | Volume | 2      | 1      | Protocols |   |                                                                          |
|-----------------|-------------|--------|--------|--------|-----------|---|--------------------------------------------------------------------------|
| LaCie4big (USB) |             |        | Public | Public | ٠         | 1 | LaCie4big (USB)<br>Change to private share<br>Access protocols<br>Delete |
| NetBackup       |             | RAID 5 | 0      | 0      | •         | 0 |                                                                          |
| Photos          |             | RAID 5 | 0      | 1      | ٠         | 6 |                                                                          |
| Public          |             | RAID 5 | Public | Public | ٠         | 0 |                                                                          |
| admin           |             | RAID 0 | U      | 1      | •         |   |                                                                          |

3. Configure access to the share by following the instructions in <u>Shares</u>.

#### Disconnect

To avoid damaging your DAS's file system, choose **Eject** before disconnecting it from your LaCie NAS. A prompt will ask you to confirm.

#### Multimedia Indexing

You can take an inventory of available multimedia files on your LaCie NAS and all connected external hard drives. See <u>Reindex the Media Server</u> for details.

### **USB PRINTER**

Your LaCie NAS features a printer server. See <u>General Settings</u> for further information.